## Ohjeet lisenssin/vakuutuksen ostamiseen!

## Edellytämme, että kaikilla hiihtäjillä on voimassa oleva lisenssi ja vakuutus harjoituksissa ja kilpailuissa, koska seuralla ei ole omaa vakuutusta.

## Suomisport-tili luodaan seuraavasti:

1. Kirjaudu sisään palveluun osoitteessa https://info.suomisport.fi/

kohdassa "Kirjaudu" tai lataa Suomisportin mobiilisovellus sovelluskaupastasi. Jos sinulla on jo Suomisport-tili, siirry kohtaan "Huoltaja: näin voit lisätä huollettavasi Sport-tiliisi".

2. Tilaa kertakirjautumiskoodi sähköpostiisi tai tekstiviestinä puhelimeesi.

3. Syötä koodi kirjautumisikkunaan.

4. Sinulle aukeaa tilinluontisivu. Täytä sivulla pyydetyt henkilötiedot. Rekisteröinnin yhteydessä sinulta pyydetään henkilötunnus. Sitä käytetään ainoastaan rekisteröintivaiheessa yksilöinnin välineenä.

5. Klikkaa sivun lopussa painiketta Luo tili.

6. Tilin luomisen jälkeen palvelu varmentaa alussa antamasi sähköpostiosoitteen/puhelinnumeron lähettämällä siihen koodin. Kirjoita saamasi koodi ruudun numerokenttään ja klikkaa *Varmenna*.

7. Valmista tuli ja sinut ohjataan omalle Sporttitilillesi!

Huomaathan, että sinulla ei ole palveluun salasanaa, vaan Suomisportiin kirjaudutaan aina kertakirjautumiskoodilla. Mobiilisovelluksessa Sporttitilisi on puhelimessasi käytössä aina niin kauan, kunnes sieltä kirjaudutaan erikseen ulos.

## Ohjeet lisenssin hankkimiseen:

1. Mene www.suomisport.fi-sivulle.

- 2. Kirjaudu ja tilaa koodi joko puhelimeen tai s-postiisi.
- 3. Syötä saamasi koodi ja luo tili. Jos olet jo luonut tilin, siirry kohtaan 5.
- 4. Varmenna taas koodilla ja varmenna luotu tilisi.

5. Valitse oikean yläkulman kolmesta viivasta nimesi vierestä kohta "lisää huollettava" ja täytä tiedot. Jos olet jo lisännyt huollettavan, siirry kohtaan 6.

6. Huollettavan lisättyäsi etusivulla kysytään, haluatko ostaa lisenssin, valitse "ostamaan".

7. Valitse kohta "Lisenssin/pelipassin tai vakuutuksellisen lisenssin/pelipassin ostaminen".

8. Valitse kenelle ostat lisenssin.

9. Valitse lajisi -> Hiihto -> ehdottaa "Maastohiihto, Suomen Hiihtoliitto ry", jonka valitset.

10. Sen jälkeen valitse "lisenssi" esim. skipassi (12-vuotiaille ja nuoremmille kaikkeen kilpailutoimintaan, tarkemmat tiedot löydät Hiihtoliiton skipassi ja lisenssit tiedotteesta)

- 11. Sen jälkeen valitse seurasi -> Viialan Viri
- 12. Jos tarvitset vakuutuksen valitse tämä vielä
- 13. Pääset maksamaan ostamasi tuotteet

Kaikkien huoltajien tulee siis maksaa hiihtäjän lisenssi itse.